## **Calculate on One Field (Count)**

This is a demonstration of how to display a grand total for one field.

- Type in Label: Count of Selected Orgs:
- Position cursor where the field is to be placed (or, after choosing Calculation, drag and drop the field)
- Open Insert > Field
- Choose Field (in this case Ext Org Id)
  - Choose Calculation (in this case count)
  - Click Insert

| Field                                 |                                                                                                    |           |   |  |  |  |
|---------------------------------------|----------------------------------------------------------------------------------------------------|-----------|---|--|--|--|
| Find                                  | <b>_</b>                                                                                                    | Find Next |   |  |  |  |
|                                       | Grownumber     Ext Org Id     Eff Status     Ext Org Type     Country     Address1     City     State     Postal     Descr50     Org Location     Proprietorship     Ls School Type     Atp Cd     Offers Courses     Descr |           | * |  |  |  |
| l<br>Example                          |                                                                                                    |           |   |  |  |  |
| Calculation count  Count  On Grouping |                                                                                                    |           |   |  |  |  |
| Insert                                | Close                                                                                                    | Help      |   |  |  |  |
| Please select a node in the tree.     |                                                                                                    |           |   |  |  |  |

Template now appears as follows:

Count of Selected Orgs: count EXT\_ORG\_ID

Preview the PDF

Count of Selected Orgs: 2696

- To format the field
  - Double-click on count and then click on BI Publisher > Properties...
  - Or right-click on **count** to directly open the **BI Publisher Properties** dialog

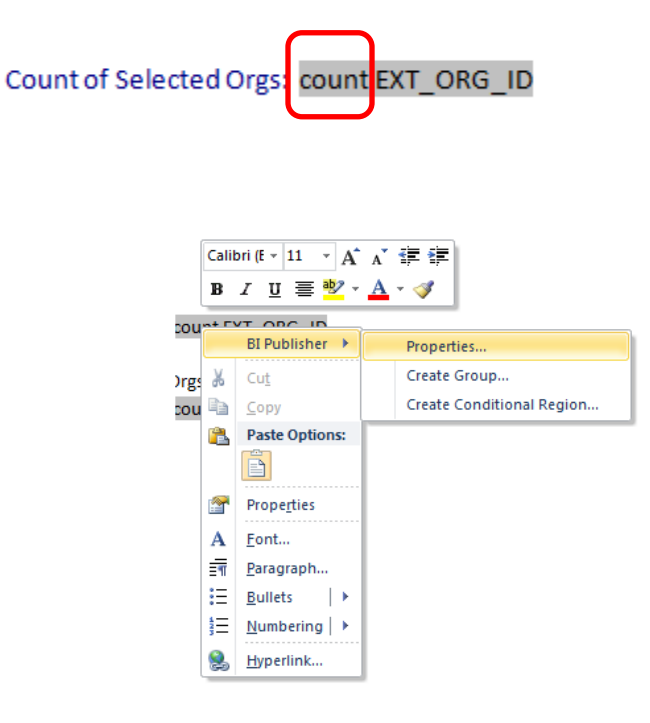

• On the **BI Publisher Properties** dialog, under the **Format** dropdown box, select **#,###.** Click **OK.** 

| BI Publisher Properties |                           |  |  |  |  |  |
|-------------------------|---------------------------|--|--|--|--|--|
| Properties Advanced     |                           |  |  |  |  |  |
| Data Field              | EXT_ORG_ID                |  |  |  |  |  |
| Text to display         | count EXT_ORG_ID          |  |  |  |  |  |
| Formatting              |                           |  |  |  |  |  |
| Туре                    | Number                    |  |  |  |  |  |
| Format                  |                           |  |  |  |  |  |
| -Data Aggregation       | - #,##0<br>#,##0.00<br>0% |  |  |  |  |  |
| Scope                   |                           |  |  |  |  |  |
| Word Properties         | OK Cancel                 |  |  |  |  |  |

If after you make this change, the dialog box shows a difference in the **Text to display**, you can type in a number to make it more readable:

## PeopleSoft Campus Solutions 9.0 PeopleTools 8.52 Oracle BI Publisher Template Builder for Word 10.1.3.4.1

| BI Publisher Properties |            |    |   |        |  |  |
|-------------------------|------------|----|---|--------|--|--|
| Properties Advanced     |            |    |   |        |  |  |
| General<br>Data Field   | EXT_ORG_ID |    | • |        |  |  |
| Text to display         | t          |    |   |        |  |  |
| Formatting              |            |    |   |        |  |  |
| Туре                    | Number     |    | • |        |  |  |
| Format                  | #,##0      |    | • |        |  |  |
|                         | Force LTR  |    |   |        |  |  |
| Data Aggregation        | n          |    |   |        |  |  |
| Function                | Count      | •  |   |        |  |  |
| Scope                   | Normal     |    |   |        |  |  |
| Word Properties         |            | ОК |   | Cancel |  |  |

| BI Publisher Properties |                       |    |        |  |  |  |
|-------------------------|-----------------------|----|--------|--|--|--|
| Properties Advanced     |                       |    |        |  |  |  |
| General                 |                       |    |        |  |  |  |
| Data Field              | EXT_ORG_ID            | •  | ·      |  |  |  |
| Text to display         | Text to display 9,999 |    |        |  |  |  |
| Formatting              |                       |    |        |  |  |  |
| Туре                    | Number                | -  | ]      |  |  |  |
| Format                  | #,##0                 | •  | ]      |  |  |  |
|                         | Force LTR             |    |        |  |  |  |
| Data Aggregation        |                       |    |        |  |  |  |
| Function                | Count                 | •  |        |  |  |  |
| Scope                   | Normal                |    |        |  |  |  |
|                         |                       |    |        |  |  |  |
| Word Properties         |                       | ОК | Cancel |  |  |  |

• The template now resembles this:

Count of Selected Orgs: 9,999

• Preview the PDF again, and you'll see the new formatting.

Count of Selected Orgs: 2,696